## Einrichten von Outlook 2016 (OSX)

Publiziert <u>f1.it-infrastructure.services@fhnw.ch</u> allgemeine Anleitung Benutzerdokumentation

Die E-Mailinfrastruktur stellt eine automatische Konfiguration zur Verügung, somit benötigen sie nur noch die FHNW-Mailadresse und Ihr Kennwort.

## <-- zu allen Artikeln rund um E-Mail

erstellt durch das Team Collaboration

## Starten Sie Outlook .

| Ś              | Outlook Datei Be                                         | arbeiten    | Ansicht N     | achricht          | Formatieren         | Extras   | Fenster       | Hilfe              |                   |               | <u></u>                     | 0 6 🖓 🖪        | 🕑 Fr. 11:04   | ୍ ≔  |
|----------------|----------------------------------------------------------|-------------|---------------|-------------------|---------------------|----------|---------------|--------------------|-------------------|---------------|-----------------------------|----------------|---------------|------|
|                | Info                                                     | Posteingang |               |                   |                     |          |               |                    |                   |               | Q Diesen Ordner durchsuchen |                |               |      |
| Star           | Stal Einstellungen ¥,                                    |             |               |                   |                     |          |               |                    |                   |               |                             |                |               | ©• ^ |
| Neue<br>E-Mail | Offline arbeiten<br>Erinnerungen deaktivieren            |             | n Weiterleite | en 🔍 Anla         | prechung<br>age Ver | schieben | 🗞 Junk-E-Mail | • Gelesen/Ungelese | en Kategorisieren | Zur           | F-Mail                      | Kontakt sucher | Senden/Empfar | gen  |
|                | Dienste                                                  |             | rten          |                   |                     | ngen ∽ ↓ |               |                    | Nachve            | achverfolgung | filtern                     |                |               |      |
|                | Outlook ausblenden<br>Andere ausblenden<br>Alle anzeigen | 日光<br>日光ブ   |               | Nach: Unterhaltun |                     |          |               |                    |                   |               |                             |                |               |      |
|                | Outlook beenden                                          | ЖQ          | J             |                   |                     |          |               |                    |                   |               |                             |                |               |      |
| 6 10           | rik-E-ividii                                             |             |               |                   |                     |          |               |                    |                   |               |                             |                |               |      |
|                |                                                          |             |               |                   |                     |          |               |                    |                   |               |                             |                |               |      |
| E-M            | ail Kalender                                             | Personen    | n Aufgal      | ben N             | lotizen             |          |               |                    |                   |               |                             |                |               | <    |
| Elemente: 0    |                                                          |             |               |                   |                     |          |               |                    |                   |               |                             |                |               |      |

Öffnen Sie die Einstellungen.

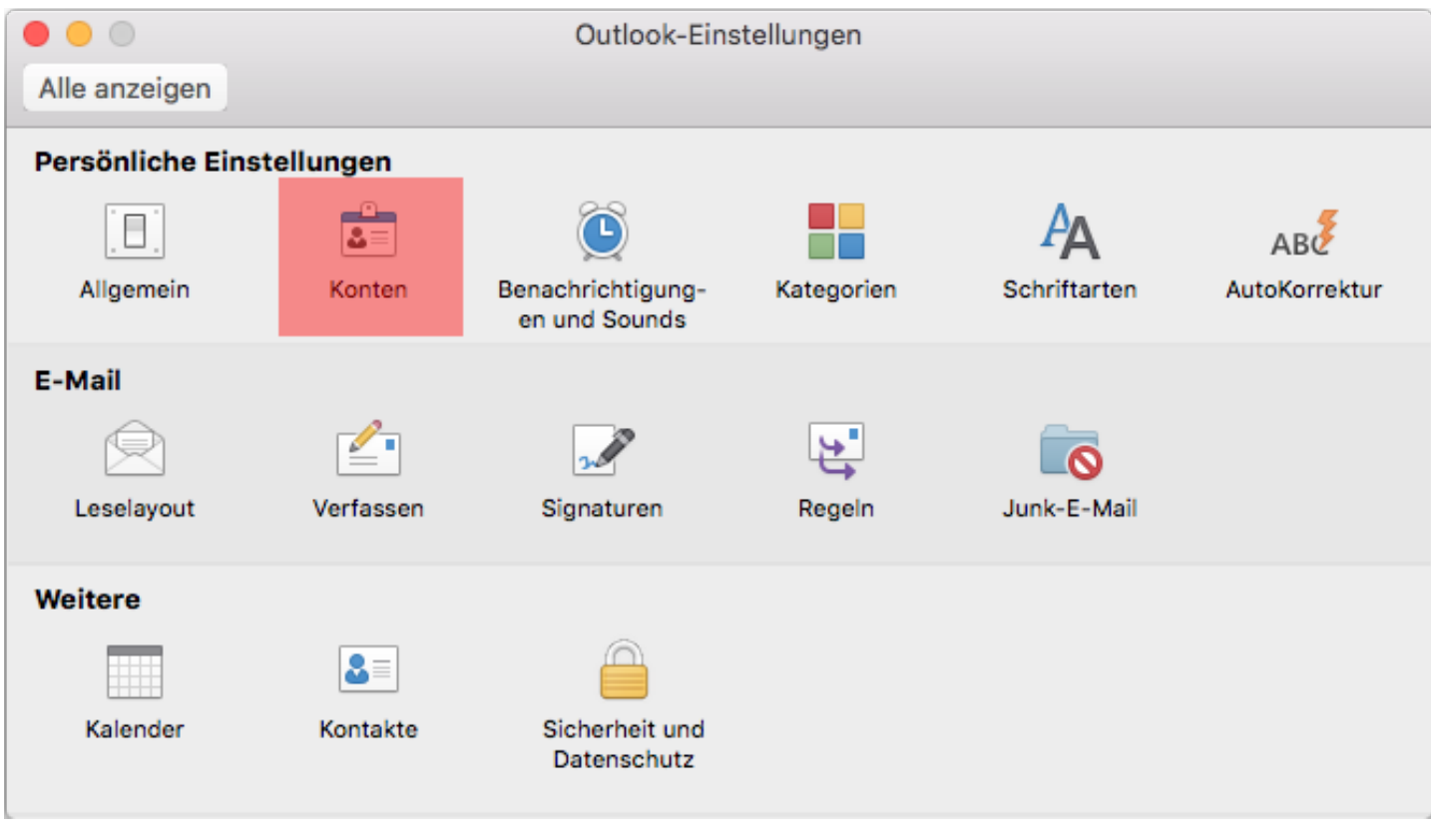

Klicken Sie in denEinstellungen auf "Konten"

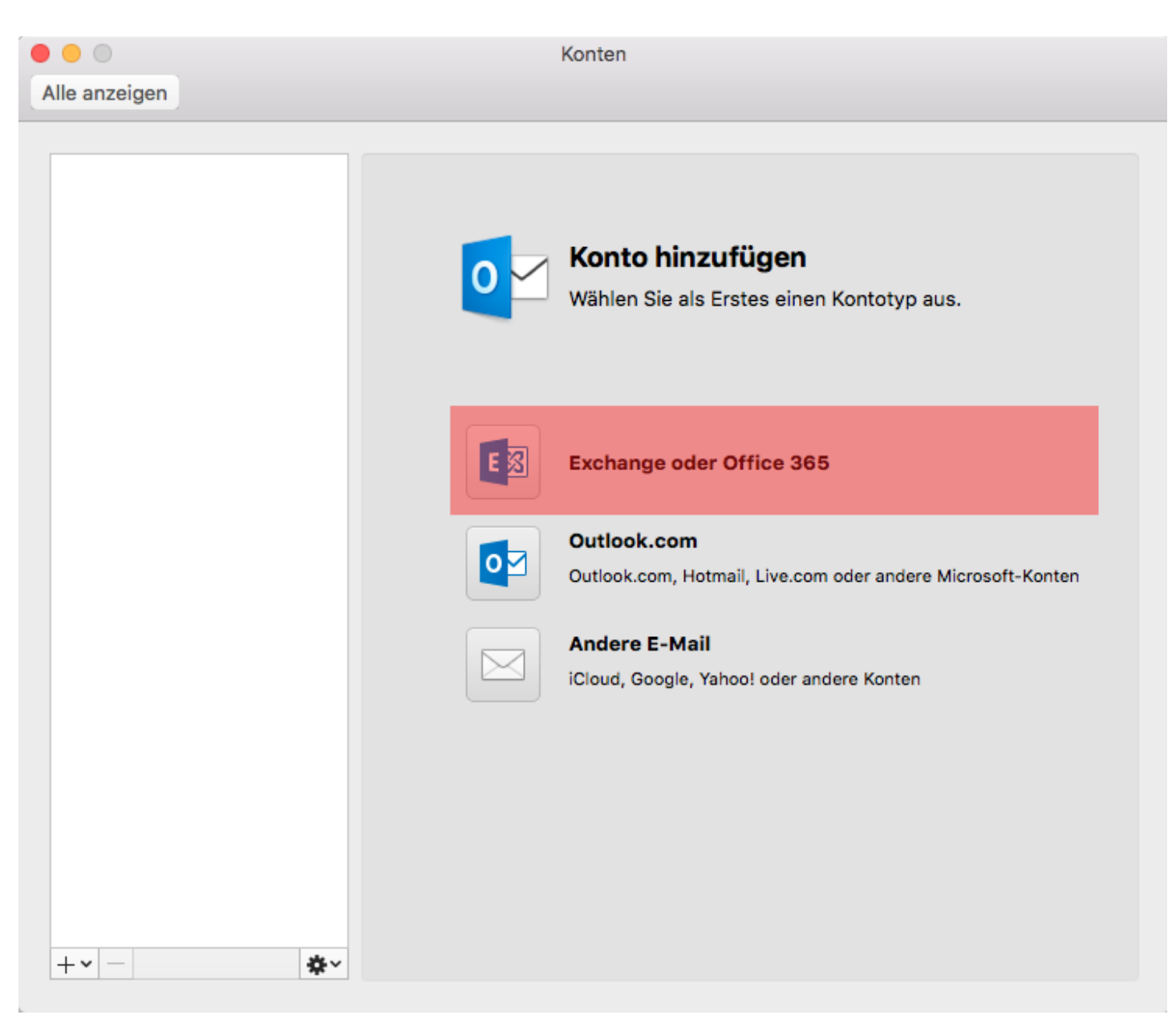

Klicken Sie aud "Exchange oder Office 365".

|                                                 | Konten                                                                                                    |  |  |  |  |  |  |  |  |  |
|-------------------------------------------------|----------------------------------------------------------------------------------------------------|--|--|--|--|--|--|--|--|--|
| Alle anzeigen                                   |                                                                                                    |  |  |  |  |  |  |  |  |  |
| Geben Sie Ihre Exchange-Kontoinformationen ein. |                                                                                                    |  |  |  |  |  |  |  |  |  |
| E-Mail-Adresse:                                 | vorname.nachname@fhnw.ch                                                                                                    |  |  |  |  |  |  |  |  |  |
| Authentifizierung                               |                                                                                                    |  |  |  |  |  |  |  |  |  |
| Methode:                                        | Benutzername und Kennwort                                                                                                    |  |  |  |  |  |  |  |  |  |
| Benutzername:                                   | vorname.nachname@fhnw.ch                                                                                                    |  |  |  |  |  |  |  |  |  |
| Kennwort:                                       |                                                                                                    |  |  |  |  |  |  |  |  |  |
|                                                 | Automatische Konfiguration                                                                                                    |  |  |  |  |  |  |  |  |  |
|                                                 | Abbrechen Konto hinzufügen   Outlook.com, Hotmail, Live.com oder andere Microsoft-Konten   Image: Strate Strate Stra |  |  |  |  |  |  |  |  |  |
| +• - *•                                         |                                                                                                    |  |  |  |  |  |  |  |  |  |

Geben sie zweimal Ihre Mailadresse der FHNW und Ihr Kennwort ein. Klicken Sie anschliessen auf "Konto hinzufügen".

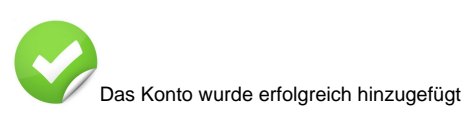

## <-- zu allen Artikeln rund um E-Mail

publiziert: 8. Juni 2016 12:06 Service: S0005 - E-Mail inkl. L-Mailer | Exchange und Frontend